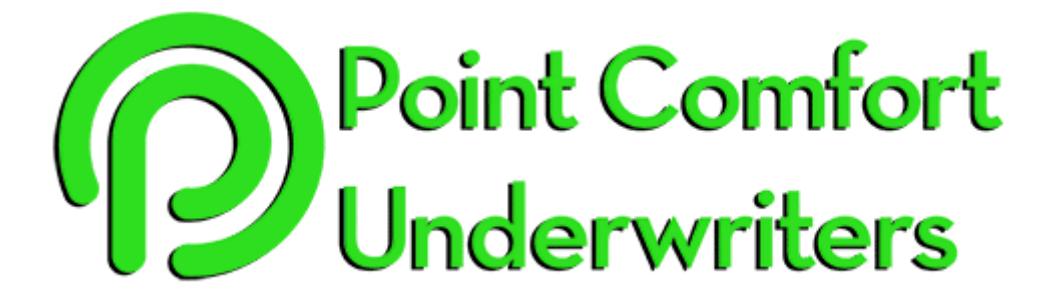

# **Resources Portal ORR Care Provider Facilities v1.0** 02/24/2015

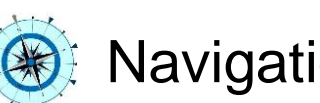

Navigation Guide

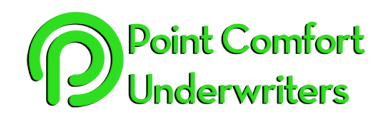

#### **TABLE OF CONTENTS**

| QI  | UICK LINKS                         | 1 ABOUT THIS SITE                                                                     | 2           |
|-----|------------------------------------|---------------------------------------------------------------------------------------|-------------|
| Tat | ole of Contents                    | 2 GETTING STARTED – ACCESS INFORMATIO                                                 | N2          |
| 1.  | About This Site                    | 2.1 USERNAME AND PASSWORD RETRIEVAL                                                   | 2           |
| 2   | Cotting Started                    | 3 MEMBER LOGIN PAGE                                                                   | 2           |
| ۷.  | Getting Started                    | 3.1 Remember Me                                                                       | 2           |
| 3.  | <u>Member Login</u><br><u>Page</u> | 4 MENU BAR                                                                            | 3           |
| 4.  | <u>Menu Bar</u>                    | <ul> <li>4.1 MENU OPTIONS</li> <li>4.2 USER PROFILE</li> <li>4.3 LOGOUT</li> </ul>    | 3<br>       |
| 5.  | Left Sidebar                       | 5 LEFT SIDEBAR                                                                        | 4           |
| 6.  | Home Page                          | 6 Home Page                                                                           | 5           |
| 7.  | Enrollees Page                     | 6.1 Main Body                                                                         | 5           |
| 8.  | Identification<br>Document         | 7 ENROLLEES PAGE                                                                      | 6           |
| 9.  | Providers Page                     | <ul><li>7.1 ENROLLEES SEARCH</li><li>7.2 ENROLLEES GRID</li><li>7.3 REPORTS</li></ul> | 6<br>7<br>7 |
| 10. | <u>Claims Page</u>                 | 8 IDENTIFICATION DOCUMENT                                                             | 8           |
| 11. | TAR Page                           | 9 PROVIDERS PAGE                                                                      |             |
| 12. | <u>Documents</u><br><u>Page</u>    | 10 CLAIMS PAGE                                                                        | 10          |
| 13. | FAQ Page                           | 11 TAR PAGE                                                                           | 11          |
| 14. | Support Page                       | 12 DOCUMENTS PAGE                                                                     | 11          |
| 15. | Site Support                       | 13 FAQ PAGE                                                                           | 12          |
|     |                                    | 14 SUPPORT PAGE                                                                       |             |
|     |                                    | 15 SITE SUPPORT                                                                       | 13          |

- Table of Conte
- 1. About This
- 2. Getting Sta
- 3. Member L <u>Page</u>
- 4. Menu Bar
- 5. Left Sideb
- 6. Home Pag
- 7. Enrollees
- 8. Identificati Document
- 9. Providers
- 10. Claims Pa
- 11. TAR Page
- 12. Document Page
- 13. FAQ Page
- 14. Support Pa
- 15. Site Suppo

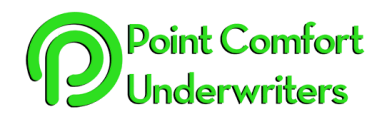

### **Resources Portal** ORR Care Provider Facilities v1.0 Navigation Guide

#### About This Site

#### **QUICK LINKS**

#### Table of Contents

- 1. About This Site
- 2. Getting Started
- 3. <u>Member Login</u> <u>Page</u>
- 4. Menu Bar
- 5. Left Sidebar
- 6. Home Page
- 7. Enrollees Page
- 8. Identification Document
- 9. Providers Page
- 10. Claims Page
- 11. TAR Page
- 12. Documents Page
- 13. FAQ Page
- 14. Support Page
- 15. Site Support

#### PCU Resources Portal is intended to serve as a useful guidance to ORR Care Provider Facilities personnel responsible for coordinating medical and dental care for Unaccompanied Alien Children. Resources Portal is a centralized website that will make it simpler for users to find important information quickly.

Website: maps.pointcomfort.com

#### 2 Getting Started – Access Information

Every ORR Care Provider Facility has been provided a Username and Password to access Resources Portal. Each Facility will have one universal Username and Password.

#### 2.1 Username and Password Retrieval

For retrieval of Username and/or Password, contact:

Point Comfort Underwriters, Inc. 1-844-210-2010 techsupport@pointcomfort.com

#### 3 Member Login Page

To login to Resources Portal follow the steps below:

| Member Login |  |
|--------------|--|
| Username     |  |
| Password     |  |
| Remember Me  |  |
| Login        |  |

- 1. Enter Username
- 2. Enter Password
- 3. Click "Login" button

#### 3.1 Remember Me

For those unfamiliar, "Remember Me" is a checkbox present when logging into Resources Portal. If checked, Resources Portal will remember the login information as part of your web cookies settings. If unchecked, login entry information will be required each time. For security purposes, it is not recommended to select this checkbox.

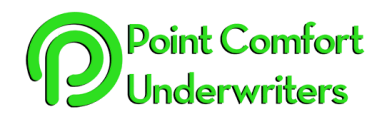

#### Menu Bar

QUICK LINKS

#### Table of Contents

- 1. About This Site
- 2. Getting Started
- 3. <u>Member Login</u> <u>Page</u>
- 4. Menu Bar
- 5. Left Sidebar
- 6. Home Page
- 7. Enrollees Page
- 8. Identification Document
- 9. Providers Page
- 10. Claims Page
- 11. TAR Page
- 12. <u>Documents</u> <u>Page</u>
- 13. FAQ Page
- 14. Support Page
- 15. Site Support

#### The Menu Bar is horizontal menu displayed at the top of Resources Portal, providing a listing of available site Pages along with login information.

#### 4.1 Menu Options

Below is a list of available Page options to select from

| <b>^</b> | ***       | Ē         | Ľ      | >   |           | 66  | ?       |
|----------|-----------|-----------|--------|-----|-----------|-----|---------|
| Home     | Enrollees | Providers | Claims | TAR | Documents | FAQ | Support |

- Home
- Enrollees
- Providers
- Claims
- TAR
- Documents
- FAQ
- Support

#### 4.2 User Profile

At the far right side of the Menu Bar is the User Profile that displays user login name.

#### 4.3 Logout

At the far right side of the Menu Bar below the User Profile is the "Logout" button. This button will disconnect the user Resources Portal session.

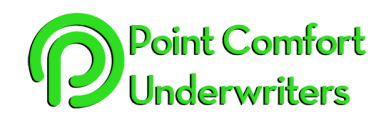

# **Resources Portal** ORR Care Provider Facilities v1.0 Navigation Guide

#### Left Sidebar

The Left Sidebar is vertical information section of Resources Portal located displayed at the far left.

# QUICK LINKS

#### Table of Contents

- 1. About This Site
- 2. Getting Started
- 3. <u>Member Login</u> <u>Page</u>
- 4. Menu Bar
- 5. Left Sidebar
- 6. Home Page
- 7. Enrollees Page
- 8. Identification Document
- 9. Providers Page
- 10. Claims Page
- 11. TAR Page
- 12. <u>Documents</u> <u>Page</u>
- 13. FAQ Page
- 14. Support Page
- 15. Site Support

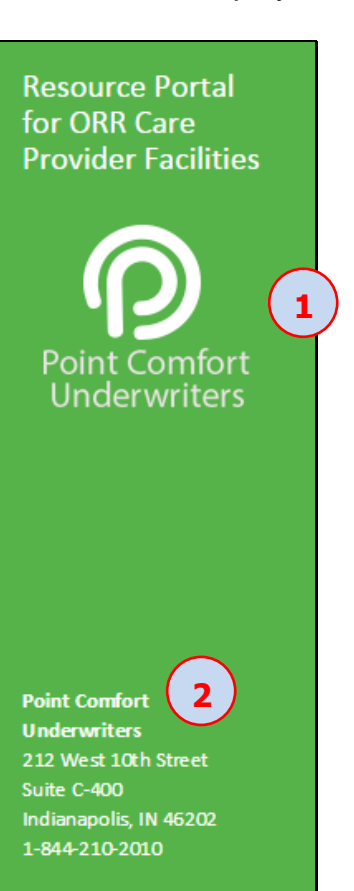

- 1. Facility Name or Logo will be displayed
- 2. Point Comfort Underwriters general contact information.

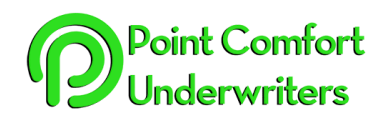

# 6 Home Page

The Home Page is the first page presented when a user logins to Resources Portal. The Home Page consists of the Main Body and Right Panel.

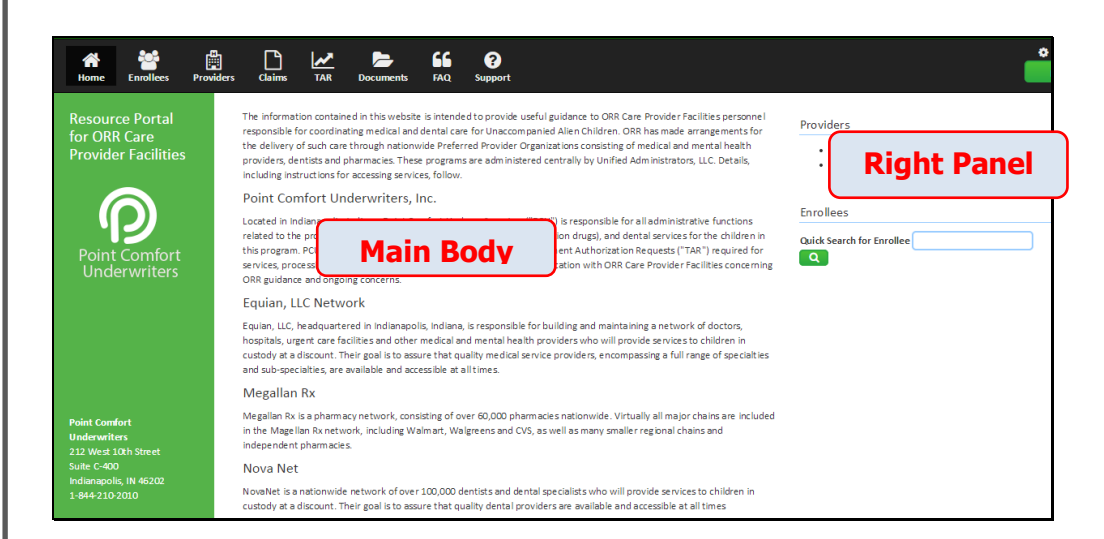

#### 6.1 Main Body

The Main Body provides pertinent information about Point Comfort Underwriters and all participating companies.

#### 6.2 Right Panel

The Right Panel located at the far right side, provides Quick Links and Search features for Medical and Dental Provider links along with Enrollee information.

| Providers                 |   |
|---------------------------|---|
| Enrollees                 |   |
| Quick Search for Enrollee | 2 |

1. Providers

Click on either the Equian Medical Network Providers or the NovaNet Dental Network Providers links. Clicking on both links will open another browser.

2. Enrollees

Enter either full/partial Name or Alien ID # of Enrollee. Click on the "Search" button to open up the Enrollee Page with search criteria displayed.

# QUICK LINKS

#### Table of Contents

- 1. About This Site
- 2. Getting Started
- 3. <u>Member Login</u> <u>Page</u>
- 4. Menu Bar
- 5. Left Sidebar
- 6. Home Page
- 7. Enrollees Page
- 8. <u>Identification</u> <u>Document</u>
- 9. <u>Providers Page</u>
- 10. Claims Page
- 11. TAR Page
- 12. <u>Documents</u> <u>Page</u>
- 13. FAQ Page
- 14. Support Page
- 15. Site Support

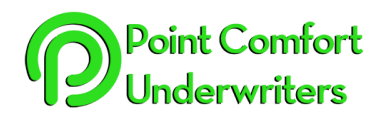

## Enrollees Page

The Enrollees Page provides a listing of all Enrollees within the Facility.

NOTE: Only Enrollees that were Active as of October 1st, 2014 will be displayed.

| Table | of | Contents |
|-------|----|----------|

**QUICK LINKS** 

- 1. About This Site
- 2. Getting Started
- 3. <u>Member Login</u> <u>Page</u>
- 4. Menu Bar
- 5. Left Sidebar
- 6. Home Page
- 7. Enrollees Page
- 8. Identification Document
- 9. Providers Page
- 10. Claims Page
- 11. TAR Page
- 12. <u>Documents</u> <u>Page</u>
- 13. FAQ Page
- 14. Support Page
- 15. Site Support

| lick on the Enrollee to View and iteration | nrollees   | Sear   | ch      | not see a specific Er | rollee on this list, plea | se contact ORR |                         |
|--------------------------------------------|------------|--------|---------|-----------------------|---------------------------|----------------|-------------------------|
| Enrollees                                  | Alien ID # | Status | Gender  | DOS                   | Arrival Date              | Departure Date | Identification Document |
| fumberto Davis Cesar                       | 206808083  |        | Unknown |                       |                           |                |                         |
| Humberto Davis Cesar                       | 206808083  |        | Unknown | с.                    | arolloor                  | Grid           | D                       |
| Diveros Christian                          | 206808091  |        | Unknown |                       | ronees                    | Gria           |                         |
| lesende Silva Fernanda                     | 206808088  |        | Unknown | 3/16/1995             | 12/19/2011                | 2/2/2012       | D                       |
| Dastro Orozco Gelvin Abigail               | 206808086  |        | Unknown | 7/22/1995             | 1/22/2013                 | 2/22/2013      | D                       |
| Natias Ramirez Gladis                      | 206808084  |        | Female  | 1/27/1997             | 5/28/2014                 | 6/4/2014       | D                       |
| hilippe Merla                              | 206808087  |        | Unknown | 9/28/1995             | 1/3/2012                  | 2/23/2012      | D                       |
| Dsorio Calderon Norvin Ariel               | 206808058  |        | Unknown | 3/29/1995             | 12/8/2012                 | 2/19/2013      | ß                       |
| Dsorio Calderon Norvin Ariel               | 206808058  |        | Unknown | 3/29/1995             | 8/23/2011                 | 3/21/2012      | D                       |
| iocop Vasquez Osvaldo Francisco            | 206808085  |        | Unknown | 12/23/1993            | 7/17/2009                 | 1/18/2012      | D                       |
| Reports Re                                 | ports      |        |         |                       |                           |                |                         |

#### 7.1 Enrollees Search

Enter either full/partial Name or Alien ID # of Enrollee. Click on the "Search" button to open up the Enrollee Page with search criteria displayed.

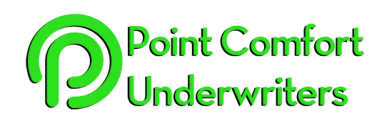

## 7.2 Enrollees Grid

Displays list of all Enrollees in a Grid enabled sorting function.

| Table of Contents |
|-------------------|
|-------------------|

**QUICK LINKS** 

- 1. About This Site
- 2. Getting Started
- 3. <u>Member Login</u> <u>Page</u>
- 4. Menu Bar
- 5. Left Sidebar
- 6. Home Page
- 7. Enrollees Page
- 8. Identification Document
- 9. Providers Page
- 10. Claims Page
- 11. TAR Page
- 12. Documents Page
- 13. FAQ Page
- 14. Support Page
- 15. Site Support

#### Enrollees DOB Arrival Date Departure Dat 6/18/1995 2/2/2012 4/24/2012 Humberto Davis Cesa Humberto Davis Cesar 6/18/1995 4/24/2012 8/28/2012 4/11/1994 12/1/2011 12/8/2011 or Christian 2 3/16/1995 12/19/2011 2/2/2012 de Silva Fern 7/22/1995 1/22/2013 2/22/2013 Castro Orozco Gelvi 1/27/1997 5/28/2014 6/4/2014 Matias Ramirez Gl 206808084 Female 1 Philippe Merla 206808087 Unknow 9/28/1995 1/3/2012 2/23/2012 B 3/29/1995 12/8/2012 2/19/2013 Osorio Calderon No 206808058 3/29/1995 3/21/2012 206808058 8/23/2011 P 7/17/2009 1/18/2012 Socop Vasquez Osvaldo Francisco 206808085 12/23/1993 1 2

1. <u>Enrollee Detailed Information</u> Click on Enrollee Name to Open Enrollee detailed information.

| Resende Silva Fernan                             | da |          |           |           |         |            |
|--------------------------------------------------|----|----------|-----------|-----------|---------|------------|
| Resende Silva                                    |    | Fernanda | 206808088 | 3/16/1995 | Unknown | 12/19/2011 |
|                                                  |    |          |           |           |         |            |
| [Content will be provided] Click to Generate PDF |    |          |           |           |         |            |

#### 2. Field Sorting

Click on a Field for Ascending or Descending Sorting.

 Identification Document Clicking on an Enrollee Identification Document [pdf icon] will open the Identification Document in a new browser to be printed.

#### 7.3 Reports

Facilities are provided with a Report listing of Enrollees in an Excel format. Click on the Report name and an Excel file will be generated.

- Full
- New Enrollees
- Active
- InActive

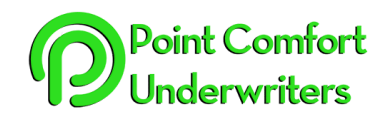

# **QUICK LINKS**

#### Table of Contents

- 1. About This Site
- 2. Getting Started
- 3. <u>Member Login</u> <u>Page</u>
- 4. Menu Bar
- 5. Left Sidebar
- 6. Home Page
- 7. Enrollees Page
- 8. Identification Document
- 9. Providers Page
- 10. Claims Page
- 11. TAR Page
- 12. <u>Documents</u> <u>Page</u>
- 13. FAQ Page
- 14. Support Page
- 15. Site Support

#### 8 Identification Document

The Office of Refugee Resettlement (ORR) offers limited medical, dental and prescription drug benefits for children in their custody through various networks and organizations as described below. A standard Identification Card is not used for this program. Instead, present this identification document to the medical or dental provider or pharmacy as evidence of eligibility for benefits as of the date indicated.

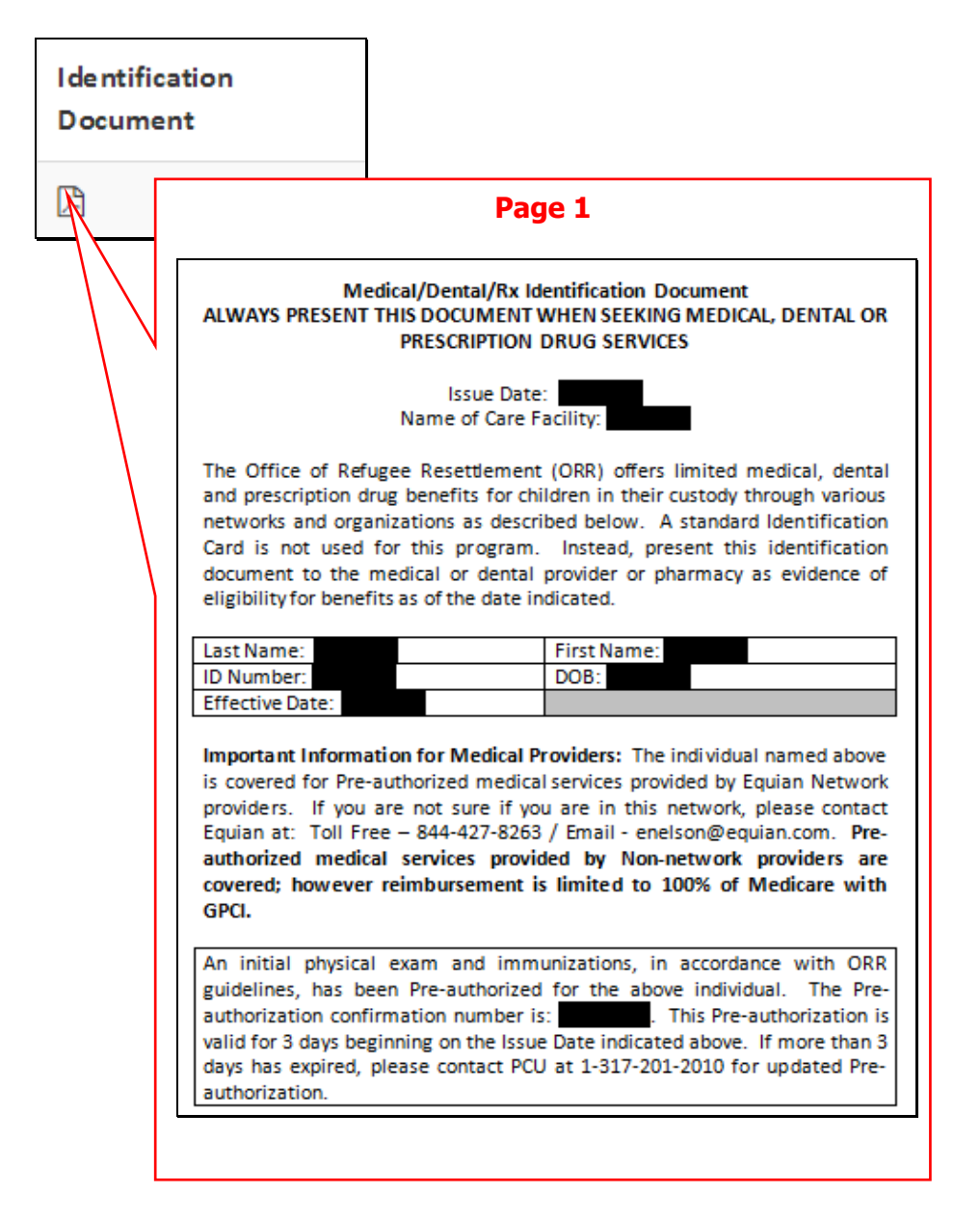

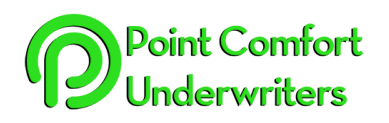

|                                                                  | I de ntification<br>Document |                                                                                              |                                                                                    |
|------------------------------------------------------------------|------------------------------|----------------------------------------------------------------------------------------------|------------------------------------------------------------------------------------|
| able of Contents                                                 |                              |                                                                                              | Dage 7                                                                             |
| About This Site                                                  |                              |                                                                                              |                                                                                    |
| Getting Started                                                  | Medi                         | cal Claims should be submit                                                                  | ted to PCU as follows:                                                             |
| . <u>Member Login</u><br><u>Page</u>                             | By M<br>Point<br>212 V       | ail:<br>Comfort Underwriters, Inc.<br>Vest 10 <sup>th</sup> Street, #C400<br>Specie IN 45202 | Electronic:<br>claims@pointcomfort.com                                             |
| . <u>Menu Bar</u>                                                | Plea                         | e include the ID number and                                                                  | d the Pre-authorization number on all bills.                                       |
| Left Sidebar                                                     | Impo                         | rtant Information for Pha                                                                    | macies: The individual named above is                                              |
| Home Page                                                        | cover<br>Pleas<br>claim      | ed for limited prescription<br>e submit prescriptions using<br>s electronically to Magellan: | drugs through the Magellan Rx network.<br>g the ID number indicated above. Submit  |
| . Enrollees Page                                                 | BINE                         | lumber                                                                                       | 017449                                                                             |
| Identification                                                   | Proce                        | ssor Control Number                                                                          | 6792000                                                                            |
| Document                                                         | Grou                         | o Number                                                                                     | PRXUAC                                                                             |
| Providers Page                                                   | lf you<br>claim<br>RxNe      | have questions regarding c<br>submission, contact Magell<br>tworksDept@magellanhealt         | overage, formulary, Pre-authorization or<br>an at 1-800-424-3312 or<br>h.com.      |
| 0. <u>Claims Page</u>                                            | Impo                         | rtant Information for Denta                                                                  | al Providers: The individual named above                                           |
| 1. <u>TAR Page</u>                                               | is co<br>Netw                | vered for Pre-authorized ork (includes Aetna Dental A                                        | dental services through NovaNet Dental<br>Administrators Network and Dental Health |
| 2. Documents                                                     | Alliar<br>513-7              | ice Network). If you are not<br>'177. Dental claims should b                                 | sure if you are in this network, call 1-800-<br>be submitted to PCU as follows:    |
| Page                                                             | By M                         | ail:                                                                                         | Electronic:                                                                        |
|                                                                  | Point<br>212 V               | Comfort Underwriters, Inc.<br>Vest 10 <sup>th</sup> Street, #C400                            | claims@pointcomfort.com                                                            |
| 3. <u>FAQ Page</u>                                               | India                        | napolis, IN 46202                                                                            |                                                                                    |
| <ol> <li><u>FAQ Page</u></li> <li><u>Support Page</u></li> </ol> | Disa                         | a in al cala taka UD accession and                                                           | the Des sutheringtion sumber on all bills                                          |

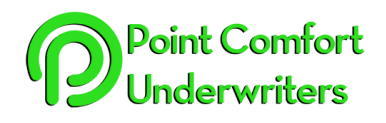

## **Resources Portal** ORR Care Provider Facilities v1.0 Navigation Guide

#### Providers Page

QUICK LINKS

#### Table of Contents

- 16. About This Site
- 17. Getting Started
- 18. <u>Member Login</u> <u>Page</u>

19. Menu Bar

- 20. Left Sidebar
- 21. Home Page
- 22. Enrollees Page
- 23. Identification Document
- 24. Providers Page

25. <u>Claims Page</u>

26. TAR Page

- 27. Documents Page
- 28. FAQ Page
- 29. Support Page
- 30. Site Support

The Providers Page lists specific information of processes to send Enrollees for initial physical exams and immunizations. Medical and Dental Network Provider information and links are also available.

| _ |    |     |   |          |    |  |
|---|----|-----|---|----------|----|--|
| 0 | ro | 11  | d | ρ        | rc |  |
|   | 10 | v I | u | <u> </u> | 13 |  |

All UACs must receive an initial physical exam and immunizations within 48 hours (not including weekends and holidays) of arrival to your facility. The initial physical exam is automatically Pre-authorized. The Pre-authorization number for each child's initial medical exam is indicated on their identification Document. Medical Provider Network To find network medical providers, use the following tool: <u>Equian</u> Prescription Drugs Prescription Drugs are provided through the Magelian Network of pharmacies. This network includes over 60,000 pharmacies, including all major chains such as CVS, Walmart and Walgreens, and many smaller pharmacies nationwide. Just present the identification Document to the pharmacies then obtaining prescriptions. Prescription Drugs Prescription Drugs Prescription Drugs are provided through the Magelian Network of pharmacies. This network includes over 60,000 pharmacies, including all major chains such as CVS, Walmart and Walgreens, and many smaller pharmacies nationwide. Just present the identification Document to the pharmacies then obtaining prescriptions. Prescription Drugs Prescription Drugs Nova Net Novalet is a nationwide network of over 100,000 dentists and dental specialists who will provide services to children in custody at a discount. Their goal is to assure that quality dental providers are available and accessible at all times. To find dental network providers, use the following tool: <u>Perscaleding the Value of the prescriptions</u>

# 10 Claims Page

The Claims Page provides specific Claims submission process. NOTE: All Claims with Date of Service PRIOR to March 1st, 2015, must be sent to ORR for process and payment.

Medical Claims should be submitted to PCU as follows:

Electronic: Claims@PCUnderwriters.com

By Mail: Point Comfort Underwriters, Inc. 210 W. 10th Street, #C400 Indianapolis, IN 46202

All Claims with Date of Service PRIOR to March 1st, 2015, must be sent to ORR for process and payment.

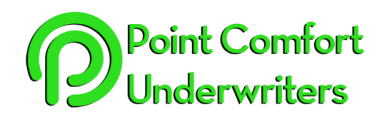

# **QUICK LINKS**

#### **Table of Contents**

- 1. About This Site
- 2. Getting Started
- 3. Member Login Page
- 4. Menu Bar
- 5. Left Sidebar
- 6. Home Page
- 7. Enrollees Page
- 8. Identification Document
- 9. Providers Page
- 10. Claims Page
- 11. TAR Page
- 12. Documents Page
- 13. FAQ Page
- 14. Support Page
- 15. Site Support

#### 11 **TAR Page**

The Treatment Authorization Request (TAR) Page provides specific authorization process. ORR provides an Authorization Portal to submit a request. Clicking on either the pdf or the link will open a new browser.

# Treatment Authorization Request (TAR)

General guidance:

All TARs should be submitted in advance of medical or dental treatment except in case of emergency. Submit as complete a description of the signs/symptoms for which the UAC needs to seek treatment. If this is a follow up appointment, detail the plan of care or what is to be done during the exam/visit. The more complete the information, the quicker the adjudication.

Further Information About TAR TAR Submission Guidance

To Access ORR's Authorization Portal click link below: ORR Authorization Portal

For questions on TAR submissions, please contact the PCU Clinical Team: Clinical@pointcomfort.com

#### 12 **Documents Page**

The Documents Page provides pertinent document of forms submission or process information to assist in the UAC Plan. Clicking on either the pdf or the link will open a new browser.

# Important Documents

- IRS W-9 Form 🕅
- How to submit a claim 🔎
- TAR Submission Guidance 🕅
- Revised Initial Medical Exam 7-22-14 🕅
- General Dental Services Policy2014 🖄
- List of ADA Codes Approvable by ORR\_DUCS-1
- ORR Formulary (Revised 9-2013)
- <u>CorrectionalEyeCareFAQs\_2014FINAL</u> • Correctional Eyecare Eyeglass Frames 🕅
- DCS Medical TAR system2014 🕅
- Psychiatric\_Inpatient\_Extended\_Stay\_Request\_Form
- Provider Nomination Form 🕅

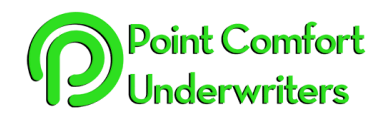

# **QUICK LINKS**

#### Table of Contents

- 1. About This Site
- 2. Getting Started
- 3. <u>Member Login</u> <u>Page</u>
- 4. Menu Bar
- 5. Left Sidebar
- 6. Home Page
- 7. Enrollees Page
- 8. Identification Document
- 9. Providers Page
- 10. Claims Page
- 11. TAR Page
- 12. <u>Documents</u> <u>Page</u>
- 13. FAQ Page
- 14. Support Page
- 15. Site Support

#### 13 FAQ Page

The FAQ Page provides a list of Frequently Asked Questions in reference to the UAC Plan process, coverage, network, Resources Portal, etc.

# Frequently Asked Questions

| Q. Who is eligible to receive medical, mental health, dental and prescription drug services through the ORR program | ible to receive medical, mental health, dental and prescript | ion drug services through the ORR program? |
|----------------------------------------------------------------------------------------------------|--------------------------------------------------------------|--------------------------------------------|
|----------------------------------------------------------------------------------------------------|--------------------------------------------------------------|--------------------------------------------|

A: All Unaccompanied Alien Children (UAC) in ORR custody are eligible to receive medical, mental health, dental and prescription drug services as approved by PCU. Coverage is effective on the first day that a UAC is in ORR's care and ends on the day that the UAC is no longer in ORR's care as indicated by the ORR/DUCS Tracking and Management System (TMS). A newborn child of UAC who gives birth while in ORR custody is also eligible for medical care while in ORR custody. \*The UAC must be "verified" in TMS in order for claims to be approved.

Q. Am I required to use certain medical/mental health providers?

A. ORR has contracted with Equian Network of medical providers. You can perform a search for providers in your area using the search tool on the PCU Resource Portal. You must use a provider that is in this Network whenever possible.

Q. What if there are no medical/mental health network providers in my area or there are no network providers with the specialty(ies) needed? A. Under these circumstances, you may use non-network providers, however they must agree to accept Medicare reimbursement levels in full

Q. What if I want to recommend a provider to be added to the Equian network?

#### 14 Support Page

payment for services rendered.

The Support Page provides a list of Important Contacts information whether related to processes, coverage, claims, etc.

| For questions about                                                    | Contact                                                                        |
|------------------------------------------------------------------------|--------------------------------------------------------------------------------|
| Pre-authorization of medical, mental health or dental treatment (TARS) | Point Comfort Underwriters, Inc.<br>1-844-210-2010<br>medical@pointcomfort.com |
| Network Medical Providers                                              | Equian, LLC.<br>1-844-427-8236<br>enelson@equian.com                           |
| Dental Providers                                                       | NovaNet Dental<br>1-800-513-7177                                               |
| Pharmacy Providers                                                     | Magellan Rx<br>1-800-424-0472                                                  |
| Status of a Claim                                                      | Point Comfort Underwriters, Inc.<br>1-844-210-2010<br>claims@pointcomfort.com  |

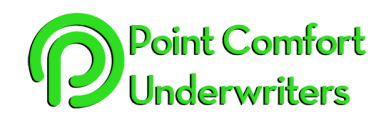

#### **Site Support** 15

#### **QUICK LINKS**

Point Comfort Underwriters, Inc. 1-844-210-2010 techsupport@pointcomfort.com

Technical Difficulties with Resources Portal, contact:

#### **Table of Contents**

- 1. About This Site
- 2. Getting Started
- 3. Member Login Page
- 4. Menu Bar
- 5. Left Sidebar
- 6. Home Page
- 7. Enrollees Page
- 8. Identification **Document**
- 9. Providers Page
- 10. Claims Page
- 11. TAR Page
- 12. Documents Page
- 13. FAQ Page
- 14. Support Page
- 15. Site Support